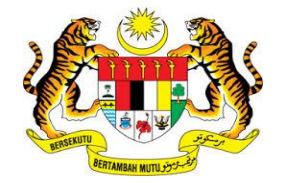

# **KEMENTERIAN KEWANGAN MALAYSIA**

# **MANUAL PENGGUNA**

# MALAYSIAN GOVERNMENT TAX MANAGEMENT AND INFORMATION SYSTEM (MYCUKAI)

PANDUAN PEMBELIAN SIJIL DIGITAL (*DIGITAL CERTIFICATE*) POS DIGICERT SDN BHD

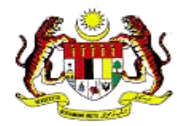

## KANDUNGAN

| 1   | PENGE   | NALAN                                     | 2  |
|-----|---------|-------------------------------------------|----|
| 2   | Pembel  | ian Sijil Digital                         | 3  |
| 2.1 | Per     | nbelian Baharu Sijil Digital              | 4  |
| 2.2 | Per     | nbelian Pembaharuan Sijil Digital         | 11 |
|     | 2.2.1   | Log masuk 1CRS                            | 11 |
|     | 2.2.2   | Permohonan pembaharuan sijil digital      | 12 |
|     | 2.2.3   | Pembayaran                                | 16 |
| 3   | Kemasł  | kini Maklumat Permohonan                  | 21 |
| 4   | Tetapar | n PIN Sijil Digital <i>Roaming</i>        | 24 |
| 5   | Penuka  | ran Sijil Digital di dalam <i>Token</i>   | 26 |
| 5.1 | Per     | nasangan aplikasi 1CRS User Token Manager | 27 |

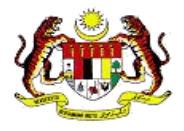

## 1 PENGENALAN

- MyCukai (Sistem Maklumat Pengurusan Cukai Kerajaan Malaysia) merupakan satu sistem yang menggantikan sistem sedia ada iaitu SMPC, SEC GST dan ePPC di MOF. MyCukai berfungsi sebagai sistem yang menyediakan permohonan secara *online* bermula daripada permohonan dibuat sehingga surat keputusan dijana termasuk syor perakuan dari agensi bagi pengecualian cukai, remisi dan pulang balik cukai.
- Pengguna yang ingin menghantar permohonan hendaklah memiliki sijil digital yang sah bagi melaksanakan tandatangan digital.
- Pembelian sijil digital ini boleh dibuat melalui pihak Certificate Authorities (CA)
   Pos Digicert Sdn. Bhd.
- Panduan pengguna ini akan menerangkan tentang cara pembelian dan penggunaan sijil digital di dalam sistem MyCukai.

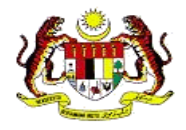

## 2 Pembelian Sijil Digital

## Nota:

- 1) Sistem 1CRS tidak membenarkan anda membeli sijil digital yang mempunyai pakej pembelian dan organisasi yang sama sekiranya sijil digital masih aktif.
- 2) Pembaharuan sijil digital hanya boleh dibuat sebulan sebelum tarikh tamat sijil digital.
- 3) Pastikan anda telah menutup *pop-up blocker* pada pelayar web anda.
- 4) Berikut merupakan senarai harga pembelian kategori sijil digital daripada **POS DIGICERT SDN. BHD**.

| Kategori Pengguna                                   | Harga Berdasarkan Medium Sijil Digital |          |       |  |  |
|-----------------------------------------------------|----------------------------------------|----------|-------|--|--|
|                                                     | Roaming                                | Softcert | Token |  |  |
| Awam (Warganegara<br>Individu & Syarikat)           | RM50                                   | RM50     | RM150 |  |  |
| Awam ( Bukan<br>Warganegara Individu &<br>Syarikat) | RM80                                   | RM80     | RM200 |  |  |

Permohonan untuk kategori pengguna awam adalah bagi permohonan selain daripada permohonan berikut:

- a. Pengecualian Duti Eksais Ke Atas Kenderaan Nasional Bagi Orang Kurang Upaya (OKU)
- b. Pengecualian Duti Eksais dan Pelepasan GST bagi Teksi Bajet & Kereta Sewa bagi Tujuan Pindah Milik Jual (Teksi Bajet)
- 5) Kadar pengiriman secara pengeposan bagi sijil digital jenis token adalah seperti berikut:
  - Semenanjung Malaysia RM12
  - Sabah & Sarawak RM20

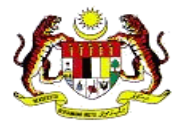

## 2.1 Pembelian Baharu Sijil Digital

Bahagian ini akan menerangkan langkah yang terdapat semasa pembelian baharu sijil digital.

1. Apabila anda memilih untuk membeli sijil digital keluaran POS Digicert bagi sistem MyCukai, sila klik pada panduan pembelian di *online portal* seperti *link* berikut:

https://1crs.digicert.com.my/

Halaman *1CRS REGISTRATION PAGE* dipaparkan. Teruskan pembelian sijil digital pada halaman ini.

| Personal Information Ormany Information Select Pac<br>Personal Information Ormany Information Select Pac<br>Personal Information Select Pac | age Document & Payment<br>Accommaly Unline Discoverst and Marie<br>Revenuent                                                                                                    |
|----------------------------------------------------------------------------------------------------|----------------------------------------------------------------------------------------------------|
| Personal Information                                                                                                    | Steps 1 - 4                                                                                                    |
| This login credential is for Digicert Certificate Registration System (CRS) Username                                                        | This is your Personal Information. Fields (*) are required. Address for this section will be used for Billing Address                                                                                                    |
| Password  Confirm Password  Security Image                                                                                                  | O IC @ Passport  IC NO / Passport  Name Us per IC/Passport  Gender O Male O Female                                                                                                    |
| Security Phrase                                                                                                    | Date of Birth     01/01/1980     Date of Birth     D1/01/1980     D1/01/1980     D1/01/198 |
|                                                                                                    | Country     State     Postcode     City                                                                                                    |

- 2. i. Bahagian pertama (1) pada 1CRS CERTIFICATE REQUEST APPLICATION FORM adalah Personal Information.
  - ii. Semak dan isi maklumat.
    - a) Bahagian *User Account* adalah maklumat akaun bagi sistem 1CRS.
      - Jika anda belum mempunyai akaun 1CRS, tetapkan maklumat ini. Security Image dan Phrase akan dipaparkan untuk semakan semasa anda log masuk sistem 1CRS.

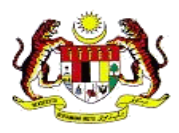

- Jika anda telah mempunyai akaun 1CRS, maklumat ini akan digantikan dengan paparan Username dan Password. Abaikan bahagian ini.
- b) Bahagian User Profile adalah maklumat peribadi anda.
  - Maklumat ID Type, IC NO / Passport dan Name tidak boleh diubah. Jika maklumat yang dipaparkan tidak tepat, anda mestilah membuat perubahan pada sistem MyCUKAI.
  - Alamat ini akan digunakan sebagai alamat pada invois pembelian.

#### iii. Klik butang "NEXT".

| Personal Information<br>Enter your Personal<br>Information | Company Information                    | Select Package<br>Select a Package Accordingly | Document & Paymen<br>Upload Document and Make<br>Payment |
|------------------------------------------------------------|----------------------------------------|------------------------------------------------|----------------------------------------------------------|
| Company Information                                        | n                                      |                                                | Steps 2 -                                                |
| Fields (*) are required A                                  | ddress for this section will be used f | or Shinning Address                            |                                                          |
| Currently, we allowed for                                  | r Malaysia country only                | or shipping Address.                           |                                                          |
| Company Name                                               |                                        |                                                |                                                          |
| • Registration No                                          |                                        |                                                |                                                          |
| Address                                                    |                                        |                                                |                                                          |
| City                                                       |                                        |                                                |                                                          |
| * Postcode                                                 |                                        |                                                |                                                          |
| Country                                                    |                                        |                                                |                                                          |
| •State                                                     |                                        |                                                |                                                          |
| • [                                                        |                                        |                                                |                                                          |
| Email                                                      |                                        |                                                |                                                          |
| *Fax No                                                    |                                        |                                                |                                                          |
| Fax No     Telephone No                                    |                                        |                                                |                                                          |

- Bahagian kedua (2) pada 1CRS CERTIFICATE REQUEST APPLICATION FORM adalah Company Information. Ini adalah maklumat tempat anda bekerja.
  - a) Semak dan isi maklumat.
    - Jika anda tidak bekerja, teruskan dengan mengisi maklumat peribadi anda.
    - Maklumat Company Name dan Registration No. tidak boleh diubah. Jika maklumat yang dipaparkan tidak tepat, anda dikehendaki membuat perubahan pada sistem MyCukai.

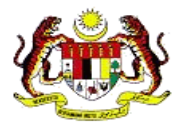

- Alamat ini akan digunakan sebagai alamat penghantaran jika pembelian adalah sijil digital *token*.
- b) Klik butang "NEXT".

| 1CRS CERTIFICATE REQUEST APPLICATION FO                                                                                                    | RM                                | _                                                         |            |             |            |
|----------------------------------------------------------------------------------------------------|-----------------------------------|-----------------------------------------------------------|------------|-------------|------------|
| Personal Information Enter your Destanal Information Enter your Company Information Enter your Company Information Enter your Company Enter your Company Enter y | elect Package                     | Document & Payment<br>Upload Document and Make<br>Payment |            |             |            |
| Select Package                                                                                                    | Package Inform                    | Steps 3 - 4                                               |            |             |            |
| Package Information                                                                                                    | * Project                         |                                                           |            |             |            |
| * Package Select Package                                                                                                    | Fachage                           | Title                                                     |            | Description |            |
| Package Information                                                                                                    | Validity (Month)<br>Media         |                                                           | •<br>Token |             |            |
| * Project                                                                                                    | Certificate Descrip<br>Price (RM) | tion                                                      |            |             |            |
| * Package                                                                                                    |                                   |                                                           |            |             |            |
| Validity (Month) Media Roaming Certificate                                                                                                    | Certificate PIN                   | Setup                                                     |            | ē           | $\bigcirc$ |
| Package Name<br>Certificate Description<br>Price (RM)                                                                                                    | Confirm PIN                       |                                                           | 1          |             |            |
| < PREV                                                                                                    | ,                                 | NEXT>                                                     |            |             |            |

- i. Bahagian ketiga (3) pada 1CRS CERTIFICATE REQUEST APPLICATION FORM adalah Select Package. Ini adalah maklumat pakej pembelian sijil digital.
  - a) Pilih pakej pembelian sijil digital.
    - Maklumat terperinci pakej akan dipaparkan setelah anda memilih pakej.
    - Jika pakej yang dipilih adalah Roaming, anda tidak perlu menetapkan PIN (kata laluan) sijil digital. Rujuk label 1.
    - Jika pakej yang dipilih adalah Soft Cert atau Token, anda mestilah menetapkan PIN (kata laluan) sijil digital. Rujuk label 2.
  - ii. Klik butang "**NEXT**".

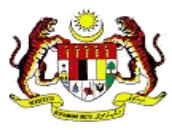

| 1CRS CERTIFICATE REQUEST APPLICATION FORM                                                                                            |                                                          |                                                |                                                           |  |  |  |  |  |  |  |
|----------------------------------------------------------------------------------------------------|----------------------------------------------------------|------------------------------------------------|-----------------------------------------------------------|--|--|--|--|--|--|--|
| Personal Information<br>Enter your Personal<br>Information                                                                           | Company Information<br>Enter your Company<br>Information | Select Package<br>Select a Package Accordingly | Document & Payment<br>Upload Document and Make<br>Payment |  |  |  |  |  |  |  |
| Upload your Document and Make Payment Steps 4                                                                                        |                                                          |                                                |                                                           |  |  |  |  |  |  |  |
| Please upload only pdf, jpg or png and file size must not more than 1MB SUPPORTING DOCUMENT Upload NRIC/Passport (Both sides) Browse |                                                          |                                                |                                                           |  |  |  |  |  |  |  |
|                                                                                                    | Browse                                                   |                                                |                                                           |  |  |  |  |  |  |  |
|                                                                                                    | PAYMEN                                                   | т                                              |                                                           |  |  |  |  |  |  |  |
| TotalAmount<br>including GST (RM)       Mode of Payment                                                                              |                                                          |                                                |                                                           |  |  |  |  |  |  |  |
| < PREV                                                                                                    | < PREV SUBMIT                                            |                                                |                                                           |  |  |  |  |  |  |  |

- 5. i. Bahagian ke empat (4) pada 1CRS CERTIFICATE REQUEST APPLICATION FORM adalah Document & Payment. Ini adalah maklumat dokumen sokongan dan pembayaran.
  - a) Muat naik dokumen sokongan anda yang diperlukan seperti
    - IC NO / Passpot / Lain lain Identifikasi peribadi anda (depan dan belakang)
    - Jika pakej pembelian adalah OKU atau Teksi Bajet, anda dikehendaki untuk muat naik dokumen sokongan kedua sebagai pengesahan.
  - b) Klik butang "Browse" atau "Choose File" untuk muat naik dokumen.
  - ii. Jika pakej pembelian adalah sijil digital OKU, anda tidak perlu memilih cara pembayaran.
  - iii. Jika pakej pembelian adalah selain daripada sijil digital OKU, pilih cara pembayaran.

iv. Klik butang "SUBMIT".

### Nota:

1) Pastikan anda telah menutup pop-up blocker pada pelayar web anda.

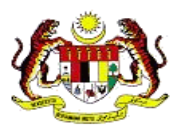

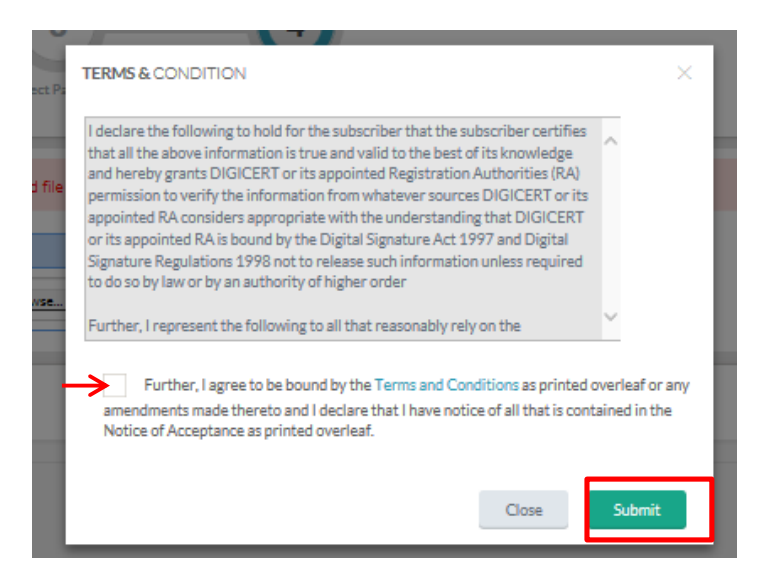

- 6. i. Skrin TERMS & CONDITION akan dipaparkan secara pop-up.
  - ii. Setelah selesai membaca TERMS & CONDITION, klik pada kotak setuju.
  - iii. Seterusnya klik butang "Submit".
  - iv. Jika pakej pembelian adalah sijil digital OKU, abaikan langkah 7 dan terus ke langkah 8.

| S Payment Details  Carditabler Karm  Carditabler Karm  Carditable                                                                                                    |                                       | 🔂 Tim                                              | e Remaining : 01 Minutes 07 Seco                     | ids                   |                           |                  |           |            |         |
|----------------------------------------------------------------------------------------------------|---------------------------------------|----------------------------------------------------|------------------------------------------------------|-----------------------|---------------------------|------------------|-----------|------------|---------|
| Over D   Paywett Cred to Debit Card   Card Number   Card Number   S Payment Details   Order ID   Payment Methods   Card Number   Card Number   Card Number   S Payment Methods   Card Number   Card Number   S Colline Banking   Card Number   Card Number   Card Number   S Colline Banking   Card Number   S Nill Number   S Card Number   S Card Number   S Card Number   S Card Number   S Card Number   S Card Number   S Card Number   S Card Number   S Card Number   S Card Number   S Card Number   S Card Number   S Card Number <th>\$ Payment Details</th> <th></th> <th></th> <th></th> <th></th> <th></th> <th></th> <th></th> <th></th>                                                                                                    | \$ Payment Details                    |                                                    |                                                      |                       |                           |                  |           |            |         |
| Total Minimu     Payworth Credit or Debit Card     Cardinolier Name     Cardinolier Name        Cardinolier Name <th>Order ID<br/>Payment ID<br/>Payment for</th> <th></th> <th></th> <th></th> <th></th> <th></th> <th></th> <th></th> <th></th>                                                                                                    | Order ID<br>Payment ID<br>Payment for |                                                    |                                                      |                       |                           |                  |           |            |         |
| Pay with Credit or Debit Card<br>Cardihoider Name<br>Card Number<br>Card Types<br>VSA<br>Expiration Date<br>Card Types<br>VSA<br>Expiration Date<br>Card Ind Resum to POS DIOCERT SON BHD<br>Cancel and Resum to POS DIOCERT SON BHD<br>Cancel and Resum to POS DIOCERT | Total                                 | MYR                                                |                                                      |                       |                           |                  |           |            |         |
| Card Number     Card Number        Card Number                                                                                                    | Pay with Credit or Debit              | t Card                                             | Other Paym                                           | ent Methods           |                           |                  |           |            |         |
| Cardbalder Name<br>Card Types<br>Card Types<br>Card Types<br>Card and Recursts DOS DIGICETT SDN BHD<br>Cardel and Recursts DOS DIGICETT SDN BHD<br>Cardel and Recursts D        | 🚍 Credit or Debit Card                |                                                    |                                                      | (MYR                  |                           |                  |           |            |         |
| Card Number                                                                                                    | Cardholder Name                       |                                                    | and the                                              |                       |                           |                  |           |            |         |
| Card Types VISA   Expiration Data Image: Image: Image                                                                                                    | Card Number                           |                                                    |                                                      |                       |                           |                  |           |            |         |
| Expiration Date                                                                                                    | Card Types                            | VISA -                                             |                                                      |                       |                           |                  |           |            |         |
| CV                                                                                                    | Expiration Date                       |                                                    |                                                      |                       |                           |                  |           |            |         |
| Lancel and Return to POS DIGICERT SDN BHD<br>Cancel and Return to POS DIGICERT SDN BHD<br>Cancel and Return to POS DIGICERT SDN BHD<br>Tore Remaining : 09 Minutes 55 Seconds<br>\$ Payment Details<br>Order ID<br>Payment ID<br>Payment for<br>Total MYR<br>Payment Methods<br>Chine Banking<br>Concer and MY (MYR<br>Chine Banking<br>Chine Banking<br>Chine Banking<br>Chine Chine                                                                               | CVV                                   | •••                                                |                                                      | $\langle \rangle$     |                           |                  |           |            |         |
| Submit Payment         Cencel and Return to POS DIGICERT SDN BHD         Cencel and Return to POS DIGICERT SDN BHD         Image: Cencel and Return to POS DIGICERT SDN BHD         Order ID         Payment De         Payment ID         Payment ID         Payment for         Total         MYR         Other Payment Methods         Image: Online Banking         Image: Online Banking                                                                                                    |                                       | Hub Cad Vertiads, Secured by Omoreo interventy     |                                                      |                       | at a                      |                  |           |            |         |
| Conter Details                                                                                                    |                                       | Submit Payment                                     | d Return to POS DIGICERT SDN                         | внр                   |                           |                  |           |            |         |
| Payment Details   Order ID   Payment ID   Payment ID   Payment ID   Payment ID   Payment Tor   Total   MYR   Other Payment Methods   Image: MY (MYR   Online Banking   Image: Image: Im                                                                                                    |                                       | $\rightarrow$                                      | 1                                                    | Time Remaining : 09 M | Minutes <b>55</b> Seconds |                  |           |            |         |
| Order ID<br>Payment ID<br>Payment for<br>Total MYR<br>Other Payment Methods                                                                                                    | \$ Pay                                | yment Details                                      |                                                      |                       |                           |                  |           |            |         |
| Other Payment Methods                                                                                                    |                                       | Order ID<br>Payment ID<br>Payment for<br>Total MYR |                                                      |                       |                           |                  |           |            |         |
| Contine Banking<br>C Contine Banking<br>C Contine Banking<br>C Contine Banking<br>C Contine Banking<br>C Contine Banking<br>C Contine Banking<br>C Contine Banking<br>C Contine Banking<br>C Contine Banking<br>C Contine Banking<br>C CONTINE<br>C CONTINE<br>C C CONTINE<br>C C CONTINE<br>C C CONTINE<br>C C C C C C C C C C C C C C C C C C                                                                                                     | Other                                 | Payment Methods                                    |                                                      |                       |                           |                  |           |            |         |
| Online Banking     Online Banking     Online B                                                                                                    |                                       | MY (MYR                                            | (                                                    | 2                     |                           |                  |           |            |         |
| PRAKYAT ALLANCE BANK INDUSTRY DANK (BLAM INDUSTRY BANK (BLAM INDUSTRY) BANK (BLAM INDUSTRY) BANK (BLAM INDUST                                                                                                    |                                       | <ul> <li>Online Banking</li> </ul>                 |                                                      |                       |                           |                  |           |            |         |
|                                                                                                    |                                       | РЕС (Ракуат<br>#UOB **** Оракуат                   | ALLIANCE BANK ITSEYDSTARD COM<br>RHBNocu CIMB Clicks | BANK (SLAM A          | A Number All Office       | <b>AFFINBANK</b> | OCBC Bank | Standard S | connect |

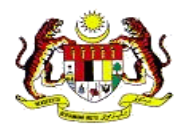

- 7. i. 1CRS akan memaparkan halaman pembayaran. Pastikan anda tidak menutup atau *refresh* pelayar web anda semasa navigasi ke halaman pembayaran.
  - ii. Jika cara pembayaran adalah Credit Card, rujuk label 1.
    - a) Semak maklumat pembayaran dan lengkapkan maklumat kad kredit anda.
      - Klik pautan "Cancel and Return to POS DIGICERT SDN BHD." untuk membatalkan pembayaran.
    - b) Klik butang "Submit Payment" untuk meneruskan pembayaran.
  - iii. Jika cara pembayaran adalah FPX, rujuk label 2.
    - a) Semak maklumat pembayaran dan pilih bank anda.
    - b) Teruskan pembayaran pada halaman bank yang anda pilih.
  - iv. Setelah pembayaran selesai, anda akan dinavigasi semula ke halaman *1CRS CERTIFICATE REQUEST APPLICATION STATUS*. Pastikan anda tidak menutup atau *refresh* pelayar web anda semasa navigasi ke halaman 1CRS.

|                                  |                                |                                      | Davmant                   |
|----------------------------------|--------------------------------|--------------------------------------|---------------------------|
|                                  |                                |                                      | Payment                   |
|                                  |                                |                                      |                           |
| Thank you for purchasing certi   | ficate from us. Your New App   | lication already accepted for proc   | essing.                   |
| Please save this information fo  | r your reference               |                                      |                           |
| An email notification of this re | quest will be send to your em  | ail address. Please click HERE to k  | in to 1CRS, using your    |
| 1CRS credential, if you wish to  | view the application status. A | In email notification will be send u | pon certificate issuance. |
| Request Code                     |                                |                                      |                           |
| Submit Date                      |                                |                                      |                           |
| Submit Time                      |                                |                                      |                           |
| Name                             |                                |                                      |                           |
| ID No                            |                                |                                      |                           |
| Company Name                     |                                |                                      |                           |
| Project Name                     |                                |                                      |                           |
| Package Name                     |                                |                                      |                           |
|                                  |                                |                                      |                           |
|                                  |                                |                                      |                           |
|                                  |                                |                                      |                           |
|                                  |                                |                                      |                           |

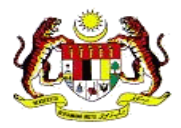

- 8. i. Halaman *1CRS CERTIFICATE REQUEST APPLICATION STATUS* akan memaparkan maklumat permohonan anda berserta status pembelian.
  - ii. Jika Berjaya
    - a) *Payment Gateway* akan menghantar emel makluman bertajuk "**Payment Notification**" kepada anda.
    - b) 1CRS akan menghantar emel makluman bertajuk "1CRS New Certificate Request Email Notification" kepada anda.
      - Anda boleh menyemak status permohonan dan sijil digital pada halaman 1CRS (<u>https://1crs.digicert.com.my</u>.) atau klik pada pautan di dalam emel.
  - iii. Klik butang "**PRINT FORM**" untuk mencetak maklumat permohonan.
  - iv. Semasa permohonan diproses oleh POS Digicert,
    - a) Jika anda diperlukan untuk kemaskini permohonan, rujuk item **3: Kemaskini Maklumat Permohonan**.

#### v. Setelah permohonan diproses oleh POS Digicert,

- a) 1CRS akan menghantar emel makluman kepada anda.
- b) Jika anda membeli sijil digital *roaming*, anda diperlukan untuk menetapkan PIN (kata laluan) sijil digital. Rujuk item 4: Tetapan PIN Sijil Digital Roaming.
- c) 1CRS akan menghantar emel peringatan pembaharuan sijil digital pada 2 bulan, 1 bulan dan 7 hari sebelum tarikh tamat sijil digital.

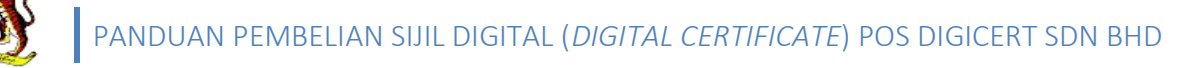

## 2.2 Pembelian Pembaharuan Sijil Digital

Pembelian pembaharuan sijil digital adalah pada halaman 1CRS. Pembaharuan sijil digital hanya boleh dibuat sebulan sebelum tarikh tamat sijil digital. URL 1CRS adalah <u>https://1crs.digicert.com.my</u>.

### 2.2.1 Log masuk 1CRS

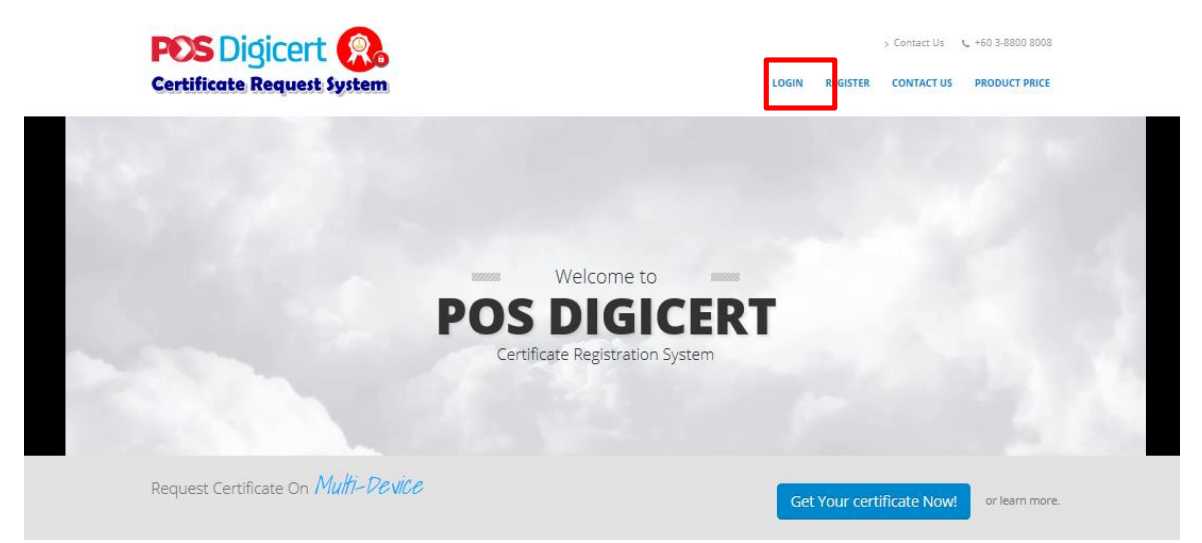

1. i. Pada halaman 1CRS, klik menu "LOGIN".

| WELCOME TO 1CRS X<br>Please enter your Username | WELCOME TO 1CRS X<br>Do not proceed if this is not your phrase |
|-------------------------------------------------|----------------------------------------------------------------|
| R COR                                           | Phrase :                                                       |
| Username                                        | Username                                                       |
| Forgot Username? Forgot Password?               | Password                                                       |
| Next                                            |                                                                |

- 2. i. Masukkan nama pengguna dan klik butang "Next". Rujuk label 1.
  - ii. Pada skrin seterusnya, semak paparan imej dan phrase. Rujuk label 2.
    - a) Jika tepat, masukkan kata laluan dan klik butang "Login".
    - b) Jika nama pengguna yang dimasukkan salah, untuk menukar nama pengguna, klik butang "**Back**".
  - iii. Jika log masuk berjaya, teruskan langkah pembelian pada item **2.2.2**: **Permohonan pembaharuan sijil** digital.

## 2.2.2 Permohonan pembaharuan sijil digital

|                                        | Dashboard                                                                                                    |                             |
|----------------------------------------|----------------------------------------------------------------------------------------------------|-----------------------------|
| -                                      | WELCOME TO CERTIFICATE REGISTRATION SYSTEM<br>Please update your profile before continuing with Certificate R | M (1CRS)<br>lequest         |
| ŵ                                      |                                                                                                    | CERTIFICATE MANAGEMENT<br>8 |
| Dashboard<br>Certificate ~             |                                                                                                    | Profile Guidelines (Manual) |
| Certificate Request<br>New Server Requ |                                                                                                    | FAQ / Software              |
| View Status                            |                                                                                                    |                             |

- 1. i. Setelah berjaya log masuk 1CRS, pada halaman *Dashboard*,
  - a) Klik pautan "CERTIFICATE MANAGEMENT" ATAU
  - b) Klik menu "Certificate" dan pilih sub menu "View Status".

| Vie | View Status                                                                                           |       |                 |         |         |         |                         |           |        |  |
|-----|----------------------------------------------------------------------------------------------------|-------|-----------------|---------|---------|---------|-------------------------|-----------|--------|--|
| ŵ   | 요 List of Certificates (10) 요 Pending User Confirmation (1) 요 Certificate Expiry (within 30 days) (3) |       |                 |         |         |         |                         |           |        |  |
|     | ( Sea                                                                                                 | rch   |                 |         |         |         |                         |           |        |  |
| L   | IST C                                                                                                 | OF RE | NEW CERTIFICATE |         |         |         |                         |           | ^      |  |
|     |                                                                                                    |       | Name            | Project | Company | Package | Validity                | Serial No | Action |  |
|     | 1                                                                                                    | 0     |                 |         |         |         | 07/06/2017 - 15/06/2017 | 501907    | RENEW  |  |
|     | 2                                                                                                    | 0     |                 |         |         |         | 05/06/2017 - 13/06/2017 | 501890    | RENEW  |  |
|     | 3                                                                                                    | 0     |                 |         |         | 1       | 02/06/2017 - 10/06/2017 | 501884    | RENEW  |  |

- 2. i. Pada halaman *View Status*, klik tab *Certificate Expiry (within 30 days)*. Sijil digital yang boleh diperbaharui akan dipaparkan pada tab ini.
  - ii. Klik butang "RENEW" pada sijil digital yang perlu diperbaharui.

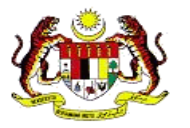

| ew Certificate        |                           |                     |                           |   |                          |        | DASHBOARD | · RENEW_CERTIFIC |
|-----------------------|---------------------------|---------------------|---------------------------|---|--------------------------|--------|-----------|------------------|
| 1<br>Personal Details | 2<br>Organization Details | 3<br>Select Package | 4<br>Supporting Documents |   |                          |        |           |                  |
|                       |                           |                     |                           |   | ID Type  IC No Passport  |        |           |                  |
|                       |                           |                     |                           |   | IC NO / Passport         |        |           |                  |
|                       |                           |                     |                           |   | Name                     |        |           |                  |
|                       |                           | Select image        |                           |   | Date of Birth 09/06/1993 | Gender |           |                  |
| Email                 |                           |                     |                           |   | Telephone No             |        |           |                  |
| Address               |                           |                     |                           |   |                          |        |           |                  |
| Country               |                           |                     |                           |   | State                    |        |           |                  |
| MALAYSIA              |                           |                     |                           | M | SELANGOR                 |        |           | ~                |
| 63000                 |                           |                     |                           |   | City<br>CYBERJAYA        |        |           |                  |
|                       |                           |                     |                           |   |                          |        |           | NEXT             |

- 3. i. Bahagian pertama (1) pada halaman *Renew Certificate* adalah *Personal Details*.
  - ii. Semak maklumat yang dipaparkan.
  - iii. Alamat ini akan digunakan sebagai alamat pada invois pembelian.
  - iv. Klik butang "NEXT" atau

| pany Name   | 1         |   |
|-------------|-----------|---|
| stration No |           |   |
|             |           |   |
| pany Fax No |           |   |
| pany Tel No |           |   |
|             |           |   |
| ress        |           |   |
| ntry        | State     |   |
| ALAYSIA     | SELANGOR  | V |
| code        | City      |   |
| 000         | CYBERJAYA |   |

- 4. i. Bahagian kedua (2) pada halaman *Renew Certificate* adalah *Company Details*.
  - ii. Semak maklumat yang dipaparkan.
  - iii. Alamat ini akan digunakan sebagai alamat penghantaran jika pembelian adalah sijil digital *token*.
  - iv. Klik butang "NEXT" atau

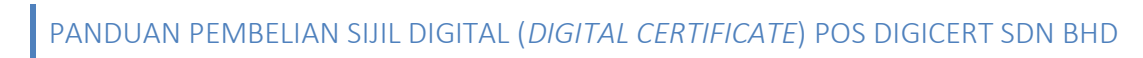

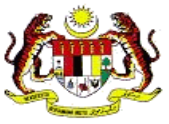

| 1                                       | 2                      | 3       |                      | Project                           | Test One Certificate               |                          |   |   |
|-----------------------------------------|------------------------|---------|----------------------|-----------------------------------|------------------------------------|--------------------------|---|---|
| Personal Details Organi                 | ization Details Select | Package | Supporting Documents | Title                             |                                    | Description              |   |   |
| Package Information                     |                        |         |                      | Validity (Month)<br>Media         |                                    | 1<br>Soft Certificate    |   |   |
| Project                                 |                        |         |                      | Certificate Descrip<br>Price (RM) | lon                                |                          | 2 | ノ |
| Package                                 |                        |         |                      | Certificate PIN                   |                                    |                          |   |   |
| Validity (Month)                        | Description<br>1       | _       |                      | This is Certificat                | PIN that will be used for Signing. | Please remember your PIN |   |   |
| Package Name<br>Certificate Description |                        | _       |                      | * Enter PIN                       |                                    |                          |   |   |
| Price (RM)                              |                        | _       |                      | *Confirm PIN                      |                                    |                          |   |   |
|                                         |                        |         |                      |                                   |                                    |                          |   |   |

- 5. i. Bahagian ketiga (3) pada halaman *Renew Certificate* adalah *Select Package*. Ini adalah maklumat pakej pembelian pembaharuan sijil digital.
  - ii. Pilih pakej pembelian pembaharuan sijil digital.
    - a) Maklumat terperinci pakej akan dipaparkan setelah anda memilih pakej.
    - b) Jika pakej yang dipilih adalah *Roaming*, anda tidak perlu menetapkan PIN (kata laluan) sijil digital. Rujuk label 1.
    - c) Jika pakej yang dipilih adalah *Soft Cert* atau *Token*, anda mestilah menetapkan PIN (kata laluan) sijil digital. Rujuk label 2.

| iii. Kl                 | ik butang " <b>I</b>                 | NEXT" atau                              | Supporting Documents            |                      |              |        |
|-------------------------|--------------------------------------|-----------------------------------------|---------------------------------|----------------------|--------------|--------|
| 1<br>Personal Details   | 2<br>Organization Details            | 3<br>Select Package                     | 4<br>Supporting Documents       |                      |              |        |
| Please upload all requi | ired Documents. Only pdf, jpg or     | png accepted and file size must no      | t more than 1MB                 |                      | $\frown$     |        |
|                         | COMPULSORYSUP                        | PORTING DOCUMENT                        |                                 |                      | (1)          |        |
| Linload NRIC/Passoort   | Your NRIC/Passport Documen           | t already Exist ( lick Here to Upload N | (EW)                            |                      | $\bigcirc$   |        |
| (Both sides)            | FILE NAME                            | FILE UPLOAD DA<br>2017-06-14            | VIEW                            |                      |              |        |
|                         |                                      |                                         |                                 |                      |              |        |
| PREV                    |                                      | 2                                       | 3                               | -4                   |              | FINISH |
|                         | Personal Details                     | Organization Details                    | Select Package                  | Supporting Documents |              |        |
|                         | Please upload all require            | d Dacuments. Only pdf, jpg or png i     | accepted and file size must not | more than 1MB        |              |        |
|                         | Upload NRIC/Passport<br>(Both sides) |                                         |                                 |                      | $\mathbf{C}$ |        |
|                         |                                      |                                         |                                 | ]                    |              |        |

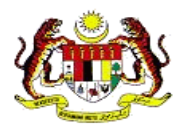

- 6. i. Bahagian ke empat (4) pada halaman *Renew Certificate* adalah *Supporting Document*. Ini adalah maklumat dokumen sokongan.
  - ii. Muat naik dokumen sokongan anda.
    - a) Dokument sokongan yang diperlukan adalah
      - IC NO / Passpot / Lain lain Identifikasi peribadi anda (depan dan belakang). Rujuk label 1.
        - Klik butang "VIEW" untuk menyemak dokumen sokongan.
        - Klik pautan "Click Here to Upload NEW" untuk muat naik dokumen semula.
      - Jika pakej pembelian adalah OKU atau Teksi Bajet, anda dikehendaki untuk muat naik dokumen sokongan kedua sebagai pengesahan.
    - b) Klik butang "**Browse**" atau "**Choose File**" untuk muat naik dokumen. Rujuk label 2.
  - Klik butang "FINISH".

| TERMS & CONDITION                                                                                                    | ×                             |
|----------------------------------------------------------------------------------------------------|-------------------------------|
| I declare the following to hold for the subscriber that the subscriber certifies<br>that all the above information is true and valid to the best of its knowledge<br>and hereby grants DIGICERT or its appointed Registration Authorities (RA)<br>permission to verify the information from whatever sources DIGICERT or its<br>appointed RA considers appropriate with the understanding that DIGICERT<br>or its appointed RA is bound by the Digital Signature Act 1997 and Digital<br>Signature Regulations 1998 not to release such information unless required<br>to do so by law or by an authority of higher order | ^                             |
| Further, I represent the following to all that reasonably rely on the                                                                                                    | ~                             |
| Further, I agree to be bound by the Terms and Conditions as printed or<br>amendments made thereto and I declare that I have notice of all that is conta<br>Notice of Acceptance as printed overleaf.                                                                                                    | verleaf or any<br>ined in the |
| Close                                                                                                    | Submit                        |

- 7. i. Skrin TERMS & CONDITION akan dipaparkan secara pop-up.
  - ii. Setelah selesai membaca TERMS & CONDITION, klik pada kotak setuju.
  - iii. Seterusnya klik butang "Submit".

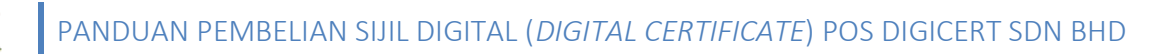

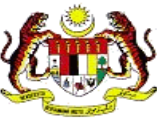

| OINFO<br>Your Certif<br>Your Reque | icate Request has been successfully created. Please continue with payment<br>at ID =<br>1 Proceed to payment |    |
|------------------------------------|----------------------------------------------------------------------------------------------------|----|
|                                    | <b>G</b> INFO                                                                                                | ×  |
|                                    | Your Certificate Request has been successfully submitted for processing<br>Your Request ID =                 |    |
|                                    | 2                                                                                                    | ок |

## 8. i. Jika pakej pembelian adalah selain daripada sijil digital OKU:

- a) Mesej seperti label 1 akan dipaparkan.
- b) Klik butang "**Proceed to payment**". Rujuk label 1.Teruskan langkah pembayaran pada item **2.2.3: Pembayaran**.

### ii. Jika pakej pembelian adalah sijil digital OKU:

- a) Mesej seperti label 2 akan dipaparkan.
- b) Klik butang "**OK**".

### 2.2.3 Pembayaran

| <b>Q</b> INFO                               |                                       | <b>1</b> ×                 |          |   |
|---------------------------------------------|---------------------------------------|----------------------------|----------|---|
| Your Certificate Reque<br>Your Request ID = | st has been successfully created. Ple | ease continue with payment |          |   |
|                                             | Request another Certificate           | Proceed to payment         | $\frown$ |   |
|                                             |                                       |                            | (2)      |   |
|                                             |                                       |                            |          |   |
|                                             |                                       |                            |          | _ |

- 1. i. Halaman pembayaran boleh diakses seperti di bawah
  - a) Selepas selesai pembaharuan sijil digital. Rujuk label 1.
  - b) Pada halaman **Dashboard**, klik pautan "**PAYMENT & BILLING**". Rujuk label 2.

PANDUAN PEMBELIAN SIJIL DIGITAL (*DIGITAL CERTIFICATE*) POS DIGICERT SDN BHD

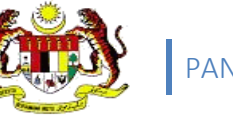

| List of Payment          |                                      |          |                |         |         | DASHBOARD - PAYMEN |
|--------------------------|--------------------------------------|----------|----------------|---------|---------|--------------------|
|                          | 고. List of Receipt (Tax Invoice) (0) |          |                |         |         |                    |
| Q Search                 |                                      |          |                |         |         |                    |
| List of Cash Tax Invoice |                                      |          |                |         |         | •                  |
|                          | Request Code                         | Name     | IC No/Passport | Company | Package | Price (RM)         |
| •                        | C C Page 1 of 1                      | 5 6 10 V | 2              |         |         | View 1-1 of 1      |
|                          |                                      |          | - 0            |         |         |                    |

- 2. i. Halaman List of Payment akan memaparkan senarai permohonan untuk pembayaran.
  - ii. Klik pada kotak untuk memilih permohonan untuk pembayaran.
  - iii. Klik butang "MAKE PAYMENT".

| <table-cell> Lis</table-cell> | st of Pending Payment <mark>(3)</mark> | 요 List of | Receipt (Tax Invoice) (35) |      |                                            |                                              |            |
|-------------------------------|----------------------------------------|-----------|----------------------------|------|--------------------------------------------|----------------------------------------------|------------|
|                               | Request Code                           |           | Name                       | Comp | bany                                       | Package                                      | Price (RM) |
| 1                             |                                        |           |                            |      |                                            |                                              | -          |
|                               |                                        |           |                            |      | Price (RM)<br>GST (RM)<br>Total Price (RM) |                                              |            |
|                               |                                        |           |                            |      | Payment Method                             | Credit Card           Internet Banking (FPX) |            |
| *                             | BACK                                   |           |                            |      |                                            |                                              | PAY        |

- **3.** i. Semak maklumat pembayaran.
  - ii. Pilih cara pembayaran dan klik butang "PAY".

### Nota:

1) Pastikan anda telah menutup pop-up blocker pada pelayar web anda.

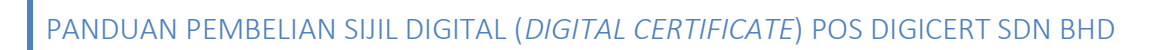

|                                       | 😭 Time Remaining :                                 | 01 Minutes 07 Seconds                    |                                       |
|---------------------------------------|----------------------------------------------------|------------------------------------------|---------------------------------------|
| \$ Payment Details                    |                                                    |                                          |                                       |
| Order ID<br>Payment ID<br>Payment for | <u> </u>                                           |                                          |                                       |
| Total                                 | MYR                                                |                                          |                                       |
| Pay with Credit or Debi               | it Card                                            | Other Payment Methods                    |                                       |
| 🚍 Credit or Debit Card                |                                                    | - MY (MYR                                |                                       |
| Cardholder Name                       |                                                    | atter Too Took                           |                                       |
| Card Number                           |                                                    |                                          |                                       |
| Card Types                            | VISA -                                             |                                          |                                       |
| Expiration Date                       |                                                    |                                          |                                       |
| CVV                                   | •••                                                | $\begin{pmatrix} 1 \end{pmatrix}$        |                                       |
| _                                     | Auto-Gret Visa                                     |                                          |                                       |
|                                       | Submit Payment                                     | OS DIGICERT SDN BHD                      |                                       |
|                                       |                                                    | 😋 Time Remaining : 09 Minutes 55 Seconds |                                       |
| \$ Pa                                 | yment Details                                      |                                          |                                       |
|                                       | Order ID<br>Payment ID<br>Payment for<br>Total MYR | 0.0                                      |                                       |
| Other                                 | Payment Methods                                    |                                          |                                       |
|                                       | (• MY (MYR                                         | 2                                        |                                       |
|                                       | - Online Banking                                   | $\bigcirc$                               |                                       |
|                                       |                                                    |                                          | ●OCBCBank Standard Standard Chartened |

- 4. i. 1CRS akan memaparkan halaman pembayaran. Pastikan anda tidak menutup atau *refresh* pelayar web anda semasa navigasi ke halaman pembayaran.
  - ii. Jika cara pembayaran adalah Credit Card, rujuk label 1.
    - a) Semak maklumat pembayaran dan lengkapkan maklumat kad kredit anda.
      - Klik pautan "Cancel and Return to POS DIGICERT SDN BHD" untuk membatalkan pembayaran.
    - b) Klik butang "Submit Payment" untuk meneruskan pembayaran.
  - iii. Jika cara pembayaran adalah Internet Banking (FPX), rujuk label 2
    - a) Semak maklumat pembayaran dan pilih bank anda.
    - b) Teruskan pembayaran pada halaman bank yang anda pilih.
  - iv. Setelah pembayaran selesai, anda akan dinavigasi semula ke halaman 1CRS. Pastikan anda tidak menutup atau *refresh* pelayar web anda semasa navigasi ke halaman 1CRS.

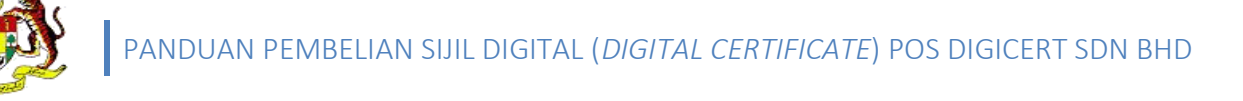

| Payment Successful                                                                                                    |                                                                  |
|----------------------------------------------------------------------------------------------------|------------------------------------------------------------------|
| Your application has been successfully received for processing                                                                                       | PAYMENT <b>3</b> ×<br>Please wait while we process your request. |
| e View Invoice Payment Unsuccessful                                                                                                    | ¢.                                                               |
| Unsuccessful Payment                                                                                                    | Canol Deck Pyrrent                                               |
| Your application failed to be submitted because of unsuccessful payment<br>to can containe to make port ment here. Or visit the Payment Page anytime |                                                                  |

- 5. i. Jika pembayaran berjaya, 1CRS akan memaparkan halaman seperti label 1.
  - a) Klik butang "View Invoice" untuk melihat invois.
  - b) Payment Gateway akan menghantar emel makluman bertajuk "Payment Notification" kepada anda.
  - c) 1CRS akan menghantar emel makluman bertajuk "1CRS New Certificate Request Email Notification" kepada anda.
  - Jika pembayaran tidak berjaya, 1CRS akan memaparkan halaman seperti ii. label 2.
    - a) Klik butang "Make Payment" untuk melakukan proses pembayaran semula.

#### Nota:

Jika skrin label 3 dipaparkan, sila tunggu sehingga anda dinavigasikan 1) kepada halaman 1CRS secara automatik. Klik butang "Cancel" jika navigasi mengambil masa terlalu lama.

### 2)

 Semasa permohonan diproses oleh POS Digicert,
 > Jika anda diperlukan untuk kemaskini permohonan, rujuk item 3: Kemaskini Maklumat Permohonan

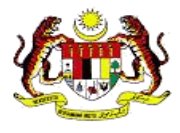

### 3) Setelah permohonan diproses oleh POS Digicert,

- > 1CRS akan menghantar emel makluman kepada anda.
- Jika anda membeli sijil digital roaming, anda diperlukan untuk menetapkan PIN (kata laluan) sijil digital. Rujuk item 4: Tetapan PIN Sijil Digital Roaming.
- Jika anda membeli sijil digital token, anda diperlukan untuk menukar sijil digital di dalam token. Rujuk item 5: Penukaran Sijil Digital di dalam Token.
- ICRS akan menghantar emel peringatan pembaharuan sijil digital pada 2 bulan, 1 bulan dan 7 hari sebelum tarikh tamat sijil digital.

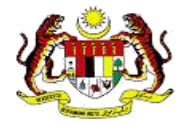

## 3 Kemaskini Maklumat Permohonan

Anda diperlukan untuk mengemaskini maklumat permohonan sekiranya terdapat masalah semasa pemprosesan permohonan sijil digital oleh POS Digicert.

- 1. i. Anda akan menerima emel makluman bertajuk "1CRS Additional Certificate Information Required" sekiranya kemaskini diperlukan.
  - ii. Buka emel dan klik pautan di dalam emel.
    - a) Log masuk ke dalam 1CRS seperti biasa. Rujuk item **2.2.1: Log masuk 1CRS**; jika perlu.
    - b) 1CRS akan memaparkan permohonan yang perlu dikemaskini. Sila ke langkah 3.
  - iii. Jika anda mengakses 1CRS dengan menggunakan URL https://1crs.digicert.com.my,
    - a) Log masuk ke dalam 1CRS seperti biasa. Rujuk item **2.2.1: Log masuk 1CRS**; jika perlu.
    - b) Pada halaman **Dashboard**,
      - Klik pautan "CERTIFICATE MANAGEMENT" ATAU Klik menu "Certificate" dan pilih sub menu "View Status".

| View Status                 |               |                     |                                         |         |                     | DASHBOARD =         |
|-----------------------------|---------------|---------------------|-----------------------------------------|---------|---------------------|---------------------|
| ☆ List of Certificates (10) | 요 Pending Use | er Confirmation (1) | Certificate Expiry (within 30 days) (3) |         |                     |                     |
| Q, Search                   |               |                     |                                         |         |                     |                     |
| NEED USER INFORMA           | TION          |                     |                                         |         |                     | ~                   |
|                             | Name          | IC No / Passport    | Company                                 | Package | Request Date        |                     |
| 1 🚯                         |               | 101120100           |                                         | ,       | 14/06/2017 08:51 AM | UPDATE CONFIRMATION |
| Q 0                         |               | O Page 1 of 1       | > > 10 T                                |         |                     | view 1+ For 1       |

- 2. i. Pada halaman View Status, klik tab Pending User Confirmation.
  - ii. Klik butang "UPDATE CONFIRMATION" pada permohonan yang memerlukan kemaskini.

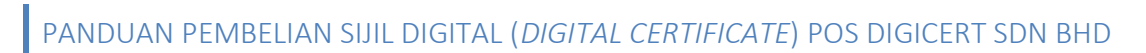

| rm Certificate Request                                                                                                    |                               |                  | DASHBOARD = C |
|----------------------------------------------------------------------------------------------------|-------------------------------|------------------|---------------|
| E CONFIRM YOUR DETAILS                                                                                                    |                               |                  | 0 0           |
| Request Confirmation & Your Certificate Request                                                                             |                               |                  |               |
| 2         3         4           Pensu Dezik         Organization Details         Select Package         Separating Decamers |                               |                  |               |
|                                                                                                    | ID Type<br>@ IC No O Passport |                  |               |
|                                                                                                    | IC NO / Passport              |                  |               |
|                                                                                                    |                               |                  |               |
|                                                                                                    | Name                          |                  |               |
|                                                                                                    |                               |                  |               |
| Select image                                                                                                    | Date of Birth                 | Gender<br>FEMALE |               |
| [mu]                                                                                                    | Telephone No                  |                  |               |
|                                                                                                    |                               |                  |               |
| Address                                                                                                    |                               |                  |               |
|                                                                                                    |                               |                  |               |
| Country                                                                                                    | State                         |                  |               |
| MALAYSIA                                                                                                    | V SELANGOR                    |                  |               |
| Postcode                                                                                                    | City                          |                  |               |
| 0.00                                                                                                    | CTEEKARA                      |                  |               |
|                                                                                                    |                               |                  |               |
|                                                                                                    |                               |                  |               |

- 3. i. Pada halaman Confirm Certificate Request dan tab Your Certificate Request, teruskan kemaskini seperti yang dikehendaki oleh POS Digicert.
  - a) Untuk melihat permohonan kemaskini oleh POS Digicert, klik tab **Request Confirmation** dan rujuk bahagian *Officer Reason*.
  - ii. Klik butang "**NEXT**" untuk ke halaman seterusnya atau klik untuk memuat naik semula dokumen sokongan.

| onfirm Certificat                    | te Request                 |                  | DASHBOARD + CONFIRM_CERTIF |
|--------------------------------------|----------------------------|------------------|----------------------------|
| PLEASE CONFIRM YOUR DE               | TAILS                      |                  |                            |
| Request Confirmation                 | 요 Your Certificate Request |                  |                            |
|                                      | 2                          | 3 4              |                            |
|                                      |                            |                  |                            |
|                                      | COMPULSORY SUPPORT         | NG DOCUMENT      |                            |
| Upload NRIC/Passport<br>(Roth sides) | FILE NAME                  | FILE UPLOAD DATE |                            |
|                                      |                            | VIEW             |                            |
|                                      | Authorization Letter       |                  |                            |
|                                      | FILE NAME                  | FILE UPLOAD DATE |                            |
|                                      |                            | VIEW DELETE      |                            |
|                                      |                            |                  |                            |
|                                      |                            |                  |                            |
|                                      |                            |                  |                            |
|                                      |                            |                  |                            |
|                                      |                            |                  |                            |
| PREV                                 |                            |                  | FINISH                     |

- 4. i. Untuk muat naik dokumen sokongan semula,
  - a) Klik butang "DELETE" pada dokumen.
  - b) Klik butang "**OK**" apabila mesej pengesahan"*Are you sure?*" dipaparkan.
  - c) Klik butang "**Browse**" or "**Choose File**" untuk muat naik dokumen yang baharu.
  - ii. Klik butang "FINISH".

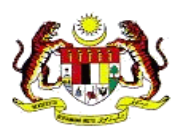

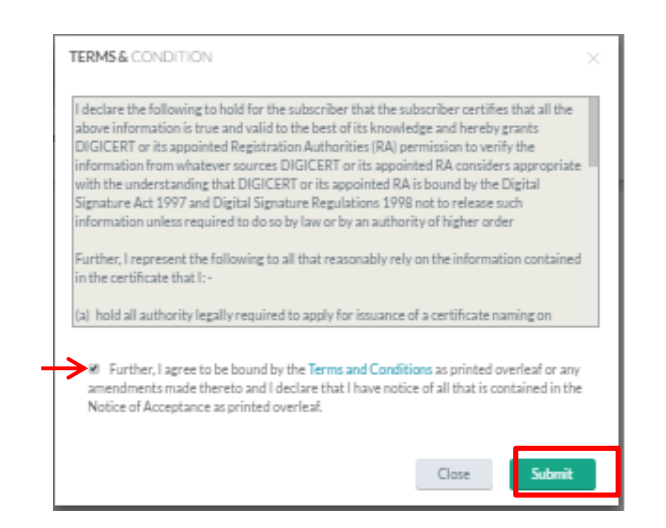

- 5. i. Skrin TERMS & CONDITION akan dipaparkan secara pop-up.
  - ii. Setelah selesai membaca TERMS & CONDITION, klik pada kotak setuju.
  - iii. Seterusnya klik butang "Submit".

| Are you sure TO RESUBMIT REQUEST? |        |  |
|-----------------------------------|--------|--|
| Cancel                            | ОК     |  |
|                                   | Cancel |  |

- 6. i. Klik butang "OK" apabila mesej pengesahan dipaparkan.
  - ii. 1CRS akan memaparkan mesej "Your application has been successfully resubmitted for processing". Klik butang "**OK**".
  - iii. Emel makluman bertajuk "**1CRS Certificate Request Confirmation Email Notification**" akan dihantar kepada anda.

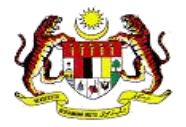

## 4 Tetapan PIN Sijil Digital Roaming

- 1. i. Setelah permohonan diproses, 1CRS akan menghantar emel bertajuk "1CRS Roaming Certificate Approved".
  - ii. Buka emel dan klik URL di dalam emel untuk meneruskan tetapan PIN.
  - iii. Halaman **PIN and Challenge Response Setup** akan dipaparkan.

| PIN and Challenge Response Setup                  |                                                                                                    |
|---------------------------------------------------|----------------------------------------------------------------------------------------------------|
|                                                   | PIN and Challenge Response Setup                                                                                                    |
| PIN - 8-16 alphanumeric case senative Confirm PIN | Your previous certificate already exist in our system. If you have forgotten your PIN or your PIN has<br>been blocked<br>Please perform Reset PIN here before continue with this process |
| ielect Question 1                                 | YOUR DETAILS ARE AS FOLLOWING PLEASE ENTER YOUR PIN TO GENERATE A CERTIFICATE Name KNo Company                                                                                           |
| inswer 2                                          | Project :                                                                                                    |
| elect Question 3                                  | PIN                                                                                                    |
| Select Question 4                                 |                                                                                                    |
| inswer 3                                          | SUBMIT                                                                                                    |
| Reset<br>RESET                                    | SUBMIT SETUP                                                                                                    |

- 2. i. Jika anda belum mempunyai sijil digital roaming, (Rujuk label 1)
  - a) Lengkapkan maklumat yang diperlukan untuk sijil digital roaming.
  - b) Klik butang "SUBMIT".
  - ii. Jika anda telah mempunyai sijil digital roaming, (Rujuk label 2)
    - a) Masukkan PIN semasa anda.
      - Jika anda terlupa PIN semasa, sila lakukan set semula PIN. Set semula PIN boleh dilakukan pada halaman 1CRS atau klik pautan "Reset PIN here".
      - Ulangi langkah penetapan PIN untuk sijil digital ini.
    - b) Klik butang "SUBMIT".

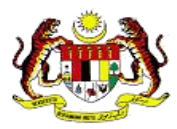

| €Info                                                                                              | ×  |
|----------------------------------------------------------------------------------------------------|----|
| Your certificate has been successfully created. Please wait for 5-10 minutes before you can use it |    |
|                                                                                                    | ок |

- **3.** i. Klik butang "**OK**".
  - ii. 1CRS akan menghantar emel makluman "1CRS Roaming Certificate Ready".

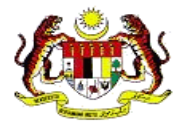

## 5 Penukaran Sijil Digital di dalam Token

Anda mestilah memasang aplikasi **1CRS User Token Manager** pada komputer. Rujuk item **5.1: Pemasangan aplikasi 1CRS User Token Manager**.

- 1. i. 1CRS akan menghantar emel makluman "1CRS Token Certificate Renewal Approved".
  - ii. Buka emel untuk mendapatkan Request Id.
    - a) Anda juga boleh mendapatkan *Request Id* melalui 1CRS pada halaman *View Status*.
      - Untuk ke View Status, pada halaman Dashboard, klik pautan "CERTIFICATE MANAGEMENT" atau pada halaman Dashboard, klik menu "Certificate" dan pilih sub menu "View Status".
      - Request Code adalah Request Id.
- 2. i. Masukkan token ke dalam computer anda.
  - ii. Buka aplikasi 1CRS User Token Manager
    - a) Start -> All Programs -> 1CRS User Token Manager -> 1CRS User Token Manager

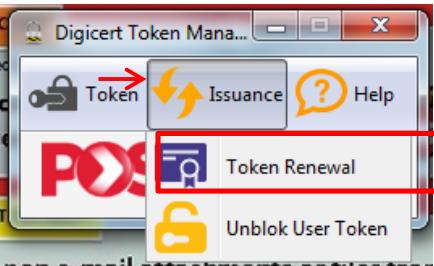

3. i. Klik menu "Issuance" dan pilih sub menu "Token Renewal".

| ſ | 🔒 Renewal           |
|---|---------------------|
|   | On-board Issuance   |
|   | Cancel Generate Key |
|   | Status: Ready       |

- 4. i. Pastikan *token* telah berada pada computer.
  - ii. Masukkan Request Id / Request Code.
  - iii. Klik butang "Generate Key".

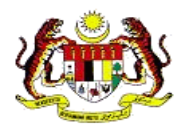

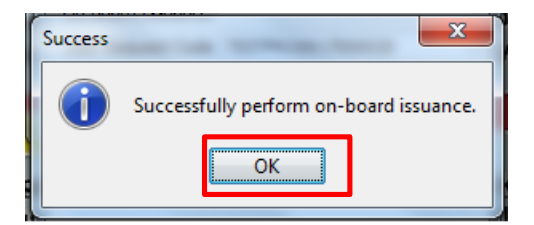

5. i. Klik butang "**OK**". Sijil digital anda telah pun dikemaskini dengan sijil digital yang baharu.

### 5.1 Pemasangan aplikasi 1CRS User Token Manager

| Dashboard                |                                                                                                    |                                     |              |  |  |  |  |
|--------------------------|----------------------------------------------------------------------------------------------------|-------------------------------------|--------------|--|--|--|--|
| WELCOME<br>Please update | WELCOME TO CERTIFICATE REGISTRATION SYSTEM (1CRS) Please update your profile before continuing with Certificate Request |                                     |              |  |  |  |  |
| 0                        | PUBLIC USER (PU)                                                                                                    | CERTIFICATE MANAGEMENT 1 PAYMEN 0   | IT & BILLING |  |  |  |  |
|                          | Profile                                                                                                    | Guidelines (Manual)                 |              |  |  |  |  |
|                          |                                                                                                    | FAQ / Software                      |              |  |  |  |  |
|                          |                                                                                                    | Token Manager Installer V3.1 (User) |              |  |  |  |  |

- 1. i. Log masuk ke dalam 1CRS seperti biasa. Rujuk item 2.2.1: Log masuk 1CRS; jika perlu.
  - ii. Pada halaman Dashboard, klik pautan "FAQ / Software".
  - iii. Klik pautan "**1CRS Manager Installer VX.X (User)**" untuk muat turun aplikasi pemasang *1CRS User Token Manager*.

|                                                                                                    |        | Save       |     |
|----------------------------------------------------------------------------------------------------|--------|------------|-----|
| Do you want to run or save <b>1CRS_User_Token_Manager-v0.3.1.exe</b> (48.8 MB) from <b>1crs.digicert.com.my</b> ? |        | Save as    | N   |
| It is type of file could harm your computer.                                                                      | Save 🔻 | Save and r | run |

- 2. i. Pilih "Save as" dan lokasi untuk menyimpan aplikasi pemasang *1CRS User Token Manager*.
  - ii. Buka aplikasi untuk meneruskan proses pemasangan.

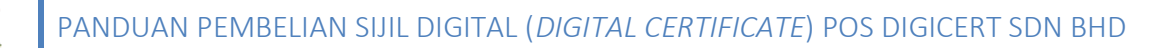

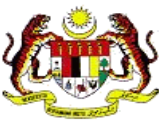

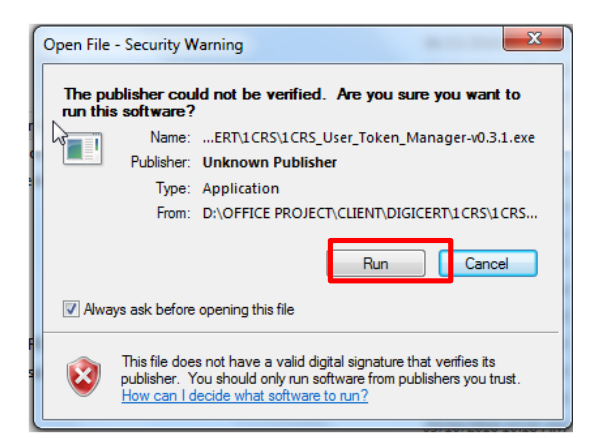

3. i. Klik butang "Run".

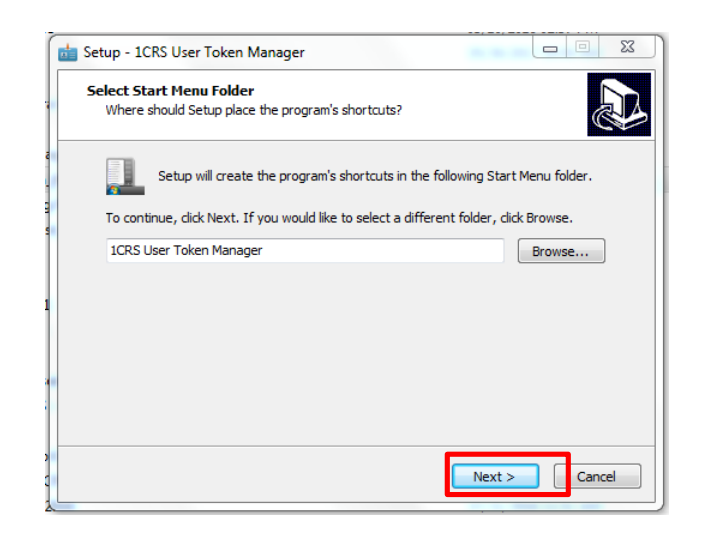

4. i. Klik butang "Next >".

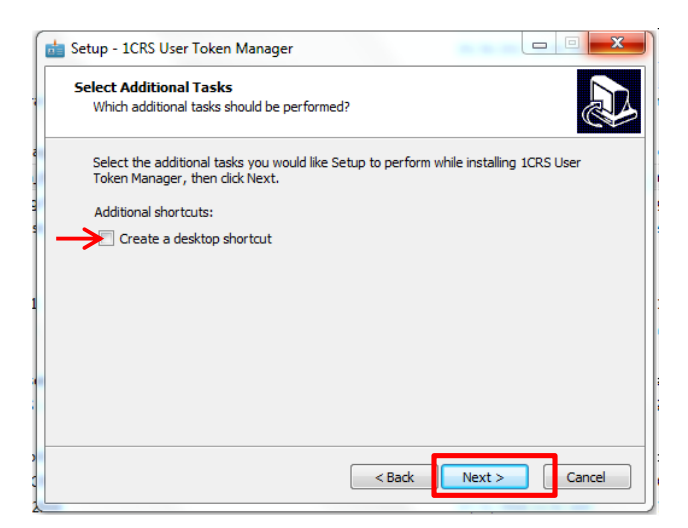

- 5. i. Klik kotak Create a desktop shortcut, jika perlu.
  - ii. Klik butang "Next >".

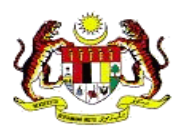

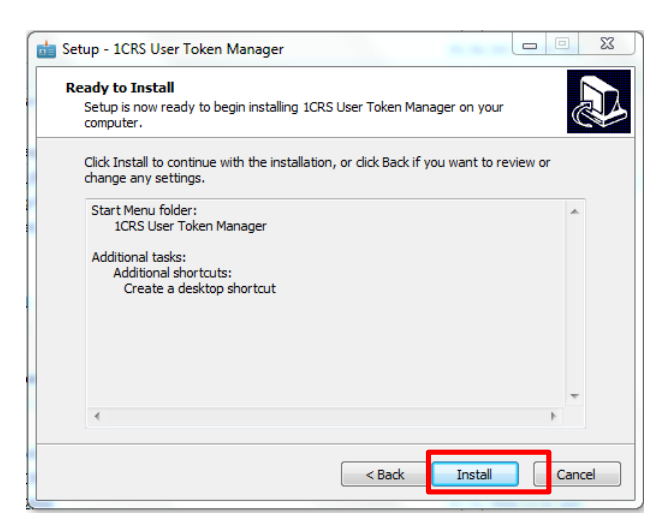

6. i. Klik butang "Install".

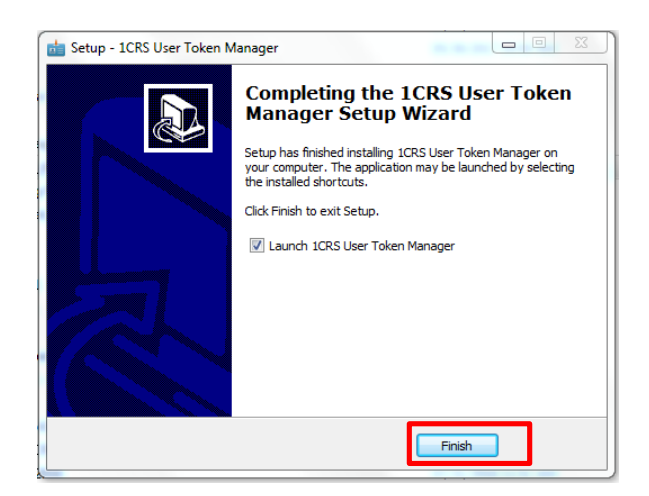

7. i. Klik butang "Finish".